Inside the Freecharge app

- 1. Go to the menu tab on top left corner
- 2. Tap on "Saved Cards"
- 3. You will be able to see your card added here
- 4. During check out, this card will be added to your payment methods.

On partner sites

- 1. From the side menu, go to the payment options
- 2. Tap on the "Wallets" section
- 3. Tap on the "Freecharge" tab
- 4. You will be able to see your card added there
- 5. Click on the same to transact